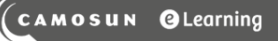

# Tutorials

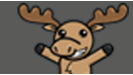

# Restoring Deleted Assignment Submissions – D2L Tutorial

This tutorial is for faculty who have previous experience using the Assignments tool in D2L. For further information or assistance, go to our <u>Team Dynamix Support portal</u> and click the appropriate Category to submit a ticket.

### Scenario

This tutorial will cover the steps involved when you accidently delete student submissions from the Assignments tool and need to get them back!

#### Steps

- 1. Go to the **Assignments** tool in your course.
- 2. Click on the title of the Assignment you wish to restore submissions for.

| Assignments |                                               |           |           |                    |                      |
|-------------|-----------------------------------------------|-----------|-----------|--------------------|----------------------|
| New         | Assignment More Actions 🗸                     |           |           |                    |                      |
| 🔗 Bulk Edit |                                               |           |           |                    |                      |
|             | Folder                                        | Completed | Evaluated | Feedback Published | Due Date             |
|             | No Caligory                                   |           |           |                    |                      |
|             | Assignment 1 🗸 📍                              | 5/9       | 2/9       | 1/9                |                      |
|             | Assignment 2 🗸                                | 3/9       | 3/9       | 3/9                |                      |
|             | Assignment 3 🗸                                | 0/9       | 0/9       | 0/9                | Jun 13, 2014 9:00 PM |
|             | Text submission assignment 🗸                  | 1/9       | 0/9       | 0/9                |                      |
|             | On-Paper Submission - manually by learner 🗸 🗸 | 1/9       | 0/9       | 0/9                |                      |

This content is licensed under a Creative Commons Attribution 4.0 International Licence. Icons by the Noun Project.

#### 3. Click Submission Log.

| Assignments > Assignment 1 > Folder Submissions<br>Assignment 1 - Folder Submissions      |                                                      |  |  |  |  |  |  |  |  |
|-------------------------------------------------------------------------------------------|------------------------------------------------------|--|--|--|--|--|--|--|--|
| Edit Folder Email Users Without Submissions Add Feedback Files Submission Log Manage Exem | ptions                                               |  |  |  |  |  |  |  |  |
| Users Submissions                                                                         |                                                      |  |  |  |  |  |  |  |  |
| View By: User → Apply<br>Search For Q Show Search Options                                 |                                                      |  |  |  |  |  |  |  |  |
| Last Name 🔺 , First Name                                                                  | Submission Date Delete                               |  |  |  |  |  |  |  |  |
| Student, Training01 Draft                                                                 | Student, Training01 Draft Saved: Jun 4, 2020 4:18 PM |  |  |  |  |  |  |  |  |
| P 🛃 media-elements-defined.mp4 (44.22 MB)                                                 | Sep 26, 2019<br>2:57 PM                              |  |  |  |  |  |  |  |  |
| Student, Training04 Publ                                                                  | Student, Training04 Published: Apr 23, 2020 3:21 PM  |  |  |  |  |  |  |  |  |
| PrintingContentStudent-August2018.pdf (898.49 KB)                                         | May 24, 2019<br>12:59 PM                             |  |  |  |  |  |  |  |  |

#### 4. Click Deleted.

| Folder List > Assignment 1 > Submission Log Submission Log |         |             |                     |  |  |  |
|------------------------------------------------------------|---------|-------------|---------------------|--|--|--|
| Submittee Deleted Restored Started                         |         |             |                     |  |  |  |
| Submission                                                 | Event   | Modified by | Date 💌              |  |  |  |
| Training02 Student (ID: 1265322) Restore                   | Deleted |             | Oct 1, 2018 2:18 PM |  |  |  |
| Training01 Student (ID: 1265321) Restore                   | Deleted |             | Oct 1, 2018 2:18 PM |  |  |  |

This content is licensed under a Creative Commons Attribution 4.0 International Licence. Icons by the Noun Project.

() BY

60

5. Click **Restore** for each student you wish to restore submissions for. When you return to the Assignment, you will see those students' submissions are back in the Submission area.

| Folder List > Assignment 1 > Submission Log<br>Submission Log<br>Submitted Deleted Restored Started |         |             |                     |  |  |  |
|----------------------------------------------------------------------------------------------------|---------|-------------|---------------------|--|--|--|
| Submission                                                                                          | Event   | Modified by | Date 💌              |  |  |  |
| Training02 Student (ID: 1265322)                                                                    | Deleted |             | Oct 1, 2018 2:18 PM |  |  |  |
| Training01 Student (ID: 1265321) Restore                                                            | Deleted |             | Oct 1, 2018 2:18 PM |  |  |  |
| Training02 Student (ID: 1265322)                                                                    | Deleted |             | Oct 1, 2018 2:09 PM |  |  |  |
| Training01 Student (ID: 1265321)                                                                    | Deleted |             | Oct 1, 2018 2:09 PM |  |  |  |
| 1 / 1 > 10 per page                                                                                 |         |             |                     |  |  |  |

## Things to Remember

Note that under normal circumstances you can also restore a deleted Assignment AND all its submissions – as long as it is not a Group Assignment where the Groups have also been deleted. To do this, click **More Actions**, and select **Event Log**. You can then click **Restore** for each of the Assignments you wish to restore.

| Assi  | Assignments  |                       |    | Event Log<br>Created Deleted Restored                                              |                      |         |  |
|-------|--------------|-----------------------|----|------------------------------------------------------------------------------------|----------------------|---------|--|
| New   | Assignment   | More Actions 🗸        |    |                                                                                    |                      |         |  |
| 🌮 Bul | k Edit       | Previe                |    | Folder Name                                                                        |                      | Action  |  |
|       |              | Reord                 |    | Assignment 1 (ID: 236107)                                                          |                      | Created |  |
|       |              | Event Log             | ł. | Test (ID: 235680)                                                                  | Restore              | Deleted |  |
|       | No Categor   | Make Visible to Users | ł. | Assignment 1 (ID: 186083)                                                          | Restore              | Deleted |  |
|       | Assignment 1 | Hide from Users       |    |                                                                                    |                      |         |  |
|       | Assignment 2 | Delete                |    | Test (ID: 235680)                                                                  | Restore              | Created |  |
|       | Assignment 3 | Ŷ                     |    | Training Group Dropbox (ID: 186082)<br>Cannot be restored because the group catego | ory no longer exists | Deleted |  |

This content is licensed under a Creative Commons Attribution 4.0 International Licence. Icons by the Noun Project.

 $\odot$